# 北京市初三年级学生初中学业水平 考试网上报名

## 操作手册

(考生用户)

北京教育考试院中招办

## 日 录

| 1. |     | 报名流程       | 1   |
|----|-----|------------|-----|
| 2  |     | 操作说明       | 2   |
|    | 2.1 | 登录系统       | 2   |
|    | 2.2 | 修改初始密码     | . 2 |
|    | 2.3 | 阅读考生报名注意事项 | .3  |
|    | 2.4 | 考生基本信息预览   | .3  |
|    | 2.5 | 修改报名数据     | . 4 |
|    | 2.6 | 打印报名数据     | 7   |
|    | 2.7 | 绑定手机       | 7   |
|    | 2.8 | 退出系统       | 8   |
|    | 2.9 | 修改密码       | 8   |

### 1. 报名流程

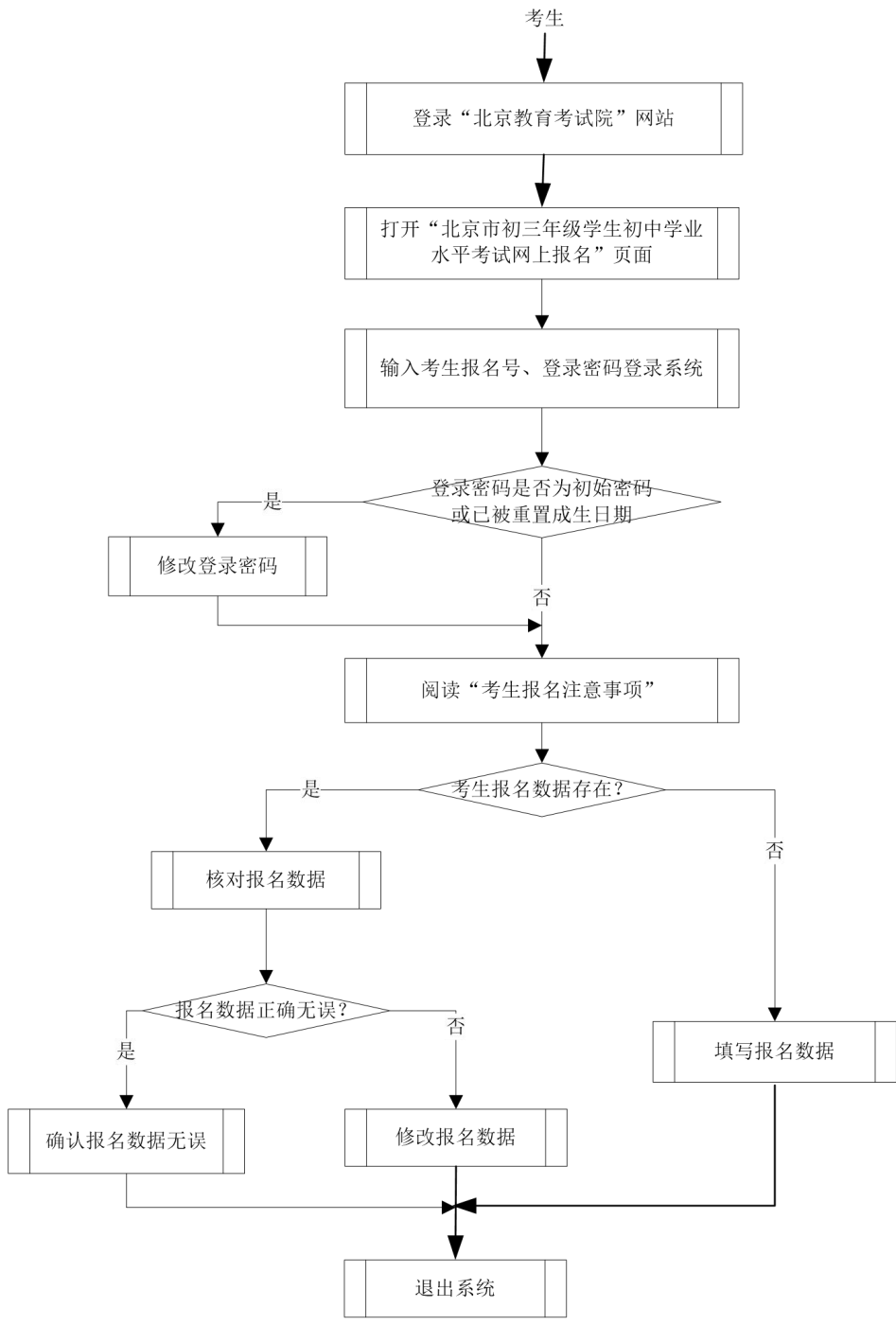

图 1-1

#### 2 操作说明

#### 2.1 登录系统

打开 IE 或其它浏览器,在地址栏中输入"www.bjeea.cn",进入北京教育考试院网站, 点击"公告栏"中"2024年北京市初三年级学生初中学业水平考试网上报名",打开考生 网上报名登录页面。如图 2.1 所示:

| <ul> <li>シ北京教育考试院<br/>Relying Education Examinations Authority</li> <li>現名施程</li> </ul>                                                                                                    | [三年级学生初中学业水平考试网上报名                                                               |
|----------------------------------------------------------------------------------------------------|----------------------------------------------------------------------------------|
|                                                                                                    |                                                                                  |
| 工作安排<br>初中学考报名、进城务工人员随迁子女升学申请.<br>2023年11月10日8:30至11月16日17:00(具体时间由各区根据<br>本区实际自行确定)<br>第一次英语听说机考考试,2023年12月17日<br>考生首次登录时请使用学校下发的初始密码,登录后考生必<br>须更改密码,更改后的密码考生务必牢记,后期体育考试选项和<br>志愿填报继续使用,<br>考生后记登录密码时可以通过两种方式重置密码,第一种方<br>式向就读学校申请重置密码(重置后的密码为考生%位出生日期,<br>出生日期为空的考生重置成形发的初始密码),第二种方式为通<br>过输入手机验证码重置密码(仅限辨定手机号的考生)。 | 报名号:       登录         密码:       登录         修改密码         我已阅读井同嘉《用户随私政策》和《用户服务协议》 |
| 技术支持电话 <b>4000168855转4</b> (上午8:30-11:30,下午<br>13:00-17:00),有关报名报考政策问题请咨询就读学校、报名<br>所属区考试中心中招办                                                                                                    |                                                                                  |

图 2.1

输入考生报名号和密码(字母区分大小写),勾选"我已阅读并同意《用户隐私政策》 和《用户服务协议》",点击"登录"按钮,输入3次不正确时需输入验证码。登录成功 后,如果登录密码是初始密码或已被重置成出生日期,系统首先进入"修改密码"页面进 行密码修改,否则系统进入"考生报名注意事项"页面。

#### 2.2 修改初始密码

"修改密码"页面如图 2.2 所示:

| 报名号:0117001 | 0101 姓名:张三       |
|-------------|------------------|
| *输入新密码:     | 8-15个字符,必须有数字和字母 |
| ≢重复输入新密码:   |                  |

图 2.2

考生输入新密码、重复输入新密码,两次密码输入必须一致。新密码必须为数字和字母组合,长度为 8-15 位,输入完成后点击"确认"按钮进入"考生报名注意事项"页面。

#### 2.3 阅读考生报名注意事项

"考生报名注意事项"页面如图 2.3 所示:

| 考生报名注意事项                                                                                                    |  |  |
|----------------------------------------------------------------------------------------------------|--|--|
| 😪 您已经进入北京教育考试院初中学考网上报名系统,报名信息是考试招生的重要信息,请务必认真填写。如果有不清楚的地方请向家长和老师询问。                                                                                     |  |  |
| 填写报名信息请注意以下事项:                                                                                                    |  |  |
| 1、考生请认真填写报名各项信息,确保信息真实、完整、准确;                                                                                                    |  |  |
| 2、项目前标记"*"号的必须填写或选择,                                                                                                    |  |  |
| 3、填写数字或字母时必须使用"半角"字符;                                                                                                    |  |  |
| 4、姓名中如果有无法输入的汉字,请用汉语拼音代替;                                                                                                    |  |  |
| 5、身份证号填写必须真实、准确,有居民身份证考生必须填写18位有效身份证号,港澳地区考生填写港澳居民来往内地通行证,"台胞子女"考生填写台胞证号,外国籍<br>考生填写外国人永久居留身份证/护照。没有身份证号的非本市户籍考生不用填写,系统按照规则自动生成替代号码,                    |  |  |
| 6、祝分落户人员已完成本市落户,其随迁子女按本市户籍考生报名,未完成落户请按非本市户籍考生报名,同时选择"积分落户人员子女";                                                                                         |  |  |
| 7、按照市教委文件规定,符合"九种情况"非本市户籍考生可以报考规定的学校,请考生咨询学校和家长,明确是否具有报考资格和符合条件类型。符合报考条件的考生<br>零在"九种情况"类型中选择符合条件类型。                                                     |  |  |
| 3、这个资本作的书述资子,这些时间为17分支由通行竞参加中等即业学校考试录取考生通进行升学由通:                                                                                                    |  |  |
| 9、符合"九种情况"类型考生、积为落户人员随迁子女考生、进城务工人员随迁子女升学申请考生"与被监护人关系"只能选择"父亲"或者"母亲",同时需要填写监护人身份证号("台胞子女"考生请填写监护人的台胞证号);                                                 |  |  |
| 10、接收录取通知书地址、收件人和手机号涉及录取通知书的发放,有报考资格的考生务必填写完整、准确;                                                                                                    |  |  |
| 11、考生可以绑定手机号,报名、体育考试项目选择、志愿填报期间忘记登录密码时,使用手机号重置密码,                                                                                                    |  |  |
| 12、报名结束后学校下发报名确认单,请考生和家长认真核对确认单上各项信息,若与实际情况不符请及时与学校联系,核实无误后考生和家长需在确认单上签字; 13、考生体育考试选项、志愿填报时不再重新下发密码,仍继续使用报名时登录密码,考生要牢记、妥善保管好自己的密码,为保证个人信息安全,不得将密码转告给他人; |  |  |
| 14、考生忘记登录密码时可以通过两种方式重置密码;第一种方式向姚读学校申请重置密码(重置后的密码为考生8位出生日期,出生日期为空的考生密码重置成下发的初<br>始密码);第二种方式为通过输入手机验证码重置密码(仅限绑定手机号的考生);                                   |  |  |
| 15、报名过程中若有疑问请及时与学校或报名所在区招办联系。                                                                                                    |  |  |

图 2.3

考生仔细阅读报名注意事项内容,阅读完毕后点击"我已认真阅读报名注意事项并了 解报名报考有关政策,继续"按钮,系统进入"基本信息预览"页面。

#### 2.4 考生基本信息预览

"基本信息预览"页面如图 2.4 所示:

| 您的当前位置:基本信息预览      |                              |     |
|--------------------|------------------------------|-----|
|                    | 基本信息                         |     |
| 报名号:               | 0123 4 0010104               |     |
| 班级:                | 1班                           | -   |
| 学生号:               | 4                            |     |
| 报名学校:              | 0101 北京市第一中学                 |     |
| 学籍所在学校:            | 0101 北京市第一中学                 | -   |
| <mark>*</mark> 姓名: | 陈奕军                          |     |
| * 性别:              | 男                            |     |
| ✤ 身份证号:            | 110101200711207112           |     |
| * 届别:              | 应届                           |     |
| <b>*</b> 民族:       | 汉族                           |     |
| * 出生日期:            | 2007年11月25日                  |     |
| * 政治面貌:            | 群众                           |     |
| * 户别:              | 非农业户口                        |     |
| * 考生户籍所在地:         | 北京市                          |     |
| * 户籍所在区:           | 东城                           |     |
| * 家庭住址:            | 北京市市辖区东城区朝内北小街2301号          |     |
| ✤ 第一监护人姓名:         | 刘纲                           |     |
| ✤ 与被监护人关系:         | 母亲                           |     |
| 工作单位:              | 中国人民解放军总医院                   |     |
| ✤ 联系电话:            | 13693207112                  |     |
| 第二监护人姓名:           | 陈霖                           |     |
| 与被监护人关系:           | 父亲                           |     |
| 工作单位:              | 中国人民解放军总医院                   |     |
| 联系电话:              | 13552907112                  |     |
| * 既往病史:            | 无                            |     |
|                    | 邮寄录取通知书信息                    |     |
| ★ 接收录取通知书地址:       | 北京市市辖区东城区朝内北小街2301号          |     |
| ★ 收件人:             | 刘纲                           |     |
| ★ 手机号:             | 13693207112                  |     |
| 邮政编码:              | 100700                       |     |
| 报名信息核实无            | 误,退出系统 修改报名数据 打印报名数据 绑定手机 重新 | 新登录 |
|                    | 图 2.4                        |     |

考生检查报名基本信息数据填写是否完整、正确, 核实无误后点击"基本信息核实无误,确认提交"按钮。如果考生基本信息填写完整、正确,系统弹出"报名信息核实无误,您已完成本次报名"提示信息,点击"确定"后退出系统,返回报名登录页面;如果考生基本信息数据不完整或有错误,网页弹出错误提示信息,考生需点击"修改报名数据"按钮,进入"基本信息维护"页面,考生对报名不完整或错误数据进行修改。

#### 2.5 修改报名数据

"基本信息维护"页面如图 2.5 所示:

| 您的当前位置: 基本信息维护     |                         |  |
|--------------------|-------------------------|--|
|                    |                         |  |
|                    | 基本信息(包含"*"为必填项)         |  |
| 报名号:               | 01230010104             |  |
| 班级:                | 1班                      |  |
| 学生号:               | 4                       |  |
| 报名学校:              | 0101 北京市第一中学            |  |
| 学籍所在学校:            | 0101 北京市第一中学            |  |
| <mark>*</mark> 姓名: | 陈奕军 如遇无法输入的汉字时,请用汉语拼音代替 |  |
| ★ 性别:              | 男 🗸                     |  |
| ✤ 身份证号:            | 110101200711252007      |  |
| * 届别:              | 应届 ~                    |  |
| * 民族:              | 汉族 🗸                    |  |
| * 出生日期:            | 2007 🗸 年 11 🗸 月 25 🗸 日  |  |
| * 政治面貌:            | 群众 マ                    |  |
| * 户别:              | 非农业户口 🗸                 |  |
| * 考生户籍所在地:         | 北京市 ~                   |  |
| * 户籍所在区:           | <u> 东城   </u>           |  |
| * 家庭住址:            | 北京市市辖区东城区朝内北小街11号       |  |
| * 第一监护人姓名:         | 刘蕾                      |  |
| * 与被监护人关系:         | 母亲 🗸                    |  |
| 工作单位:              | 中国人民解放军总医院              |  |
| ✤ 联系电话:            | 13693671111             |  |
| 第二监护人姓名:           | 陈刚                      |  |
| 与被监护人关系:           |                         |  |
| 工作单位:              | 中国人民解放军总医院              |  |
| 联系电话:              | 13552951111             |  |
| * 既往病史:            | 尢                       |  |
|                    | 录取通知书邮寄信息               |  |
| * 接收录取通知书地址:       | 北京市东城区朝内北小街11号          |  |
| ★ 收件人:             | 刘蕾                      |  |
| * 手机号:             | 13693671111             |  |
| 邮政编码:              | 100700                  |  |
|                    |                         |  |

图 2.5

修改说明:

(1) 有"\*"标记数据项必须填写;

(2) 考生照片不能修改, 若需更换请与学校联系;

(3)"报名号"、"班级"、"学生号"、"报名学校"不能修改;

(4)"学籍所在学校"从北京市中小学学籍管理(CMIS)系统中提取,考生不能修改, 没有学籍的考生此项为空;

(5)身份证号填写必须真实、准确,有居民身份证考生必须填写 18 位有效身份证号, 港澳地区考生填写港澳居民来往内地通行证,"台胞子女"考生填写台胞证号,外国籍考生 填写外国人永久居留身份证/护照。没有身份证号的非本市户籍考生不用填写,系统按照规 则自动生成替代号码;

(6) 考生必须从"考生户籍所在地"中选择考生所在地区;

(7)本市户籍的考生,必须从"户籍所在区"中选择户籍所属区,非本市户籍的考生 不能选择;

(8)积分落户人员在中考报名结束前完成落户,其随迁子女按本市户籍考生报名。未 完成落户请按非本市户籍考生报名,同时选择"积分落户人员子女";

(9)符合"九种情况"非本市户籍考生需从"九种情况"类型中选择符合的条件类型, 不符合条件的考生不用选择;

选择"台胞子女"时,下方显示"符合台胞子女条件考生,考生家长应于12月1日-10 日的工作日携带考生本人及父母台胞证,父母在京居住、工作或投资证明,亲子关系证明 原件到所属区台办进行现场资格审核"提示信息。如图 2.6 所示:

|                | 台胞子女 ▼                                                                                    |
|----------------|-------------------------------------------------------------------------------------------|
| 符合"九种情况"类型请选择: | 符合台胞子女条件考生,考生家长应于12月1日-10日的工作日携带考生本人及父母台胞<br>证,父母在京居住、工作或投资证明,亲子关系证明原件到所属区台办进行现场资格审<br>核。 |

图 2.6

(10)符合条件的进城务工人员随迁子女申请在京参加中等职业学校考试录取考生请进行升学申请。如图 2.7 所示:

| 进城务工人员随迁子女在京参加中等<br>职业学校考试录取申请: | <ul> <li>进城务工人员随迁子女申请在京参加中等职业学校考试录取必须符合以下5个条件:</li> <li>1.进城务工人员持有在有效期内的北京市居住证、居住登记卡或工作居住证(有效期至2023年12月31日);</li> <li>2.进城务工人员随迁子女具有本市初中3年连续学籍;</li> <li>3.进城务工人员在京连续缴纳社会保险(医疗保险或养老保险)已满3年(社保认定时间:2021年9月至2023年9月,不含补缴。疫情期间缓缴的保险,按北京市缓缴政策执行);</li> <li>4.进城务工人员在京有合法稳定的住所;</li> <li>5.进城务工人员在京有合法稳定的职业已满3年;</li> </ul> |
|---------------------------------|----------------------------------------------------------------------------------------------------|
|                                 | 5.进城务工人员在京有合法稳定的职业已满3年;<br>□ 以上条件都符合,申请参加中等职业学校考试录取                                                                                                    |

图 2.7

(11)符合"九种情况"类型考生、积分落户人员随迁子女考生、进城务工人员随迁 子女升学申请考生"与被监护人关系"只能选择"父亲"或者"母亲",同时需要填写监护 人身份证号("台胞子女"考生请填写监护人的台胞证号);

(12)"录取通知书邮寄信息"栏目下"接收录取通知书地址"、"收件人"和"手机号" 涉及录取通知书的发放,有报考资格的考生务必完整、准确填写。

填写完成后,点击"保存报名数据"按钮保存已填写的报名数据。如果数据保存成功则系统返回"确认报名数据"页面,系统自动将该考生标记为"完成报名确认"。

如果报名数据填写错误或不完整,则在数据项后面用红色字体显示错误提示信息。如

6

图 2.8 所示:

| ☀ 身份证号:              | 110101199909100000 身份证号无效 |
|----------------------|---------------------------|
| <mark>*</mark> 届别:   | ─请选择─ ▼ 请选择届别             |
| * 民族:                | 汉族 ▼                      |
| ∗ 出生日期:              | 1999 • 年 09 • 月 10 • 日    |
| <mark>*</mark> 政治面貌: | -请选择- ▼ 请选择政治面貌           |
| * 户别:                | ─请选择─ ▼ 请选择户别             |
| * 考生户籍所在地:           | 天津市 👻                     |

图 2.8

有红色字体错误提示信息数据项必须修改,否则数据不能保存。所有数据填写完整、 正确后方可保存。

蓝色字体警告提示信息允许保存。

点击"重置报名数据"按钮清除本次修改内容,数据恢复到修改前的状态。

点击"返回"按钮则返回"基本信息预览"页面。

#### 2.6 打印报名数据

考生在"基本信息预览"页面点击"打印报名数据"按钮,进入"打印报名数据"页面,可以将本人的报名数据发送到打印机进行打印。

#### 2.7 绑定手机

考生在报名期间可以绑定手机号,报名、志愿填报期间忘记登录密码时,使用手机号 重置密码。绑定手机操作步骤如下:

| 您的当前位置:绑定手机<br>绑定手机号 >>>> | 验证手机号 >>>>                  | 完成排定 |
|---------------------------|-----------------------------|------|
|                           | .?                          |      |
|                           | 你还没有绑定手机                    |      |
|                           | 绑定手机号作用:                    |      |
| 考生在报                      | 《名、志愿填报期间忘记登录密码时,可以使用手机号重置。 | 密码   |
|                           | 绑定手机号 退出                    |      |
|                           | 图 2.9                       |      |

1、点击"基本信息预览"页面"绑定手机"按钮,未绑定手机号页面如图 2.9 所示:

2、点击"绑定手机号"按钮,进入手机短信验证页面,如图 2.10 所示:

| 的当前位置:绑定手机<br>绑定手机号 >>>> | 验证手机号 >>>>                                               | 完成绑定       |
|--------------------------|----------------------------------------------------------|------------|
|                          |                                                          |            |
|                          |                                                          |            |
| 整                        | 和3子机与,云回你友达一家驱吐起信,并且云自约元网。<br>个过程你只需要耐心等待,不会公开你的手机号给其他用户 | 츠 .<br>코 . |
| <b>中</b>                 | 国 +86 请输入手机号 发送验证码                                       |            |
|                          | 请输入验证码                                                   |            |
|                          | 确认取消                                                     |            |
|                          | 图 2.10                                                   |            |

考生输入需绑定的手机号码,点击"发送验证码"按钮,系统向输入的手机号发送一 条短信验证码,考生输入收到的短信验证码,点击"确认"按钮。

3、考生验证码输入正确后完成手机绑定操作,已绑定手机号页面如图 2.11 所示:

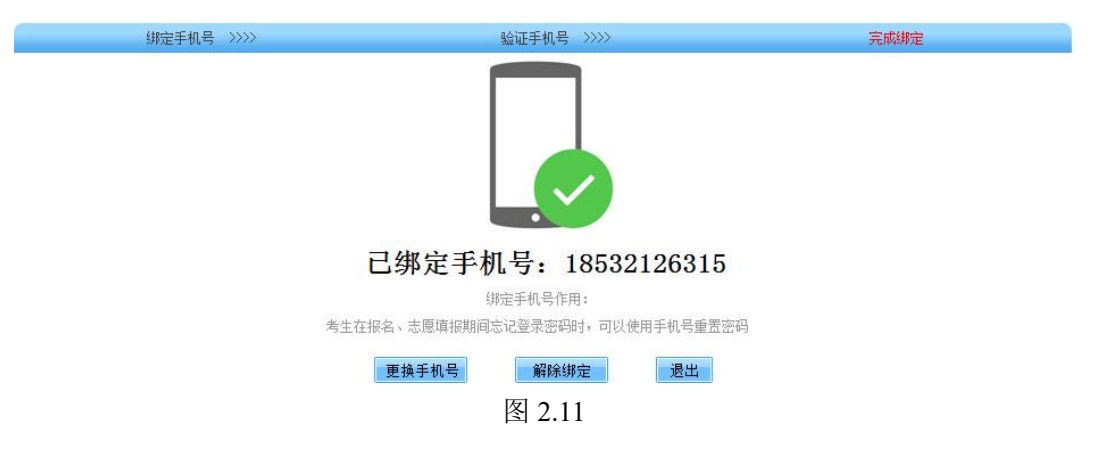

点击"更换手机号"按钮可以更改绑定的手机号;

点击"解除绑定"按钮可以解除已绑定的手机号。

更换绑定手机号、解除手机绑定时需要进行手机短信验证操作(如图 2.10)。

#### 2.8 退出系统

点击"基本信息预览"页面 "重新登录"按钮退出报名系统,返回考生登录首页。

#### 2.9 修改密码

考生在开网期间可点击登录页面"修改密码"按钮进行密码修改操作,如图 2.12 所示:

```
修改密码
```

| *报名号:       |                                       |
|-------------|---------------------------------------|
| *验证码:       | □□□□□□□□□□□□□□□□□□□□□□□□□□□□□□□□□□□□□ |
| ★请选择验证身份方式: | 请选择  ▼                                |
|             | 请选择                                   |
|             | 输入原密码<br>已绑定的手机 10消                   |

图 2.12

输入报名号、验证码,选择验证身份方式。验证身份方式有两种选择:考生记得原密码或密码已被重置成出生日期时,选择"输入原密码"验证方式;已绑定手机号的考生忘记原密码时,选择"已绑定的手机"验证方式。

1、验证身份方式选择"输入原密码"时,点击"'确定'"按钮进入修改密码页面,如图 2.13 所示:

| 报名号:      | 01170010101 | 姓名:张三            |
|-----------|-------------|------------------|
| ★输入原密码:   |             |                  |
| ★输入新密码:   |             | 8-15个字符,必须有数字和字母 |
| ★重复输入新密码: |             |                  |

考生输入原密码(字母区分大小写)、新密码、重复输入新密码,新密码和重复输入新 密码必须一致。新密码必须为数字和字母的组合,长度为 8—15 位,输入完成后点击"确 认"按钮,输入正确后密码修改成功,返回登录页面。

2、验证身份方式选择"已绑定的手机"时,点击"确定"按钮,进入手机短信验证页面,如图 2.14 所示:

|           | 报名号: 01170010101  | 姓名:张三 |      |
|-----------|-------------------|-------|------|
| 通过绑定的手机号: | ********110进行安全验证 | 获取验证码 | 120s |
|           | 请输入手机收到的验证码       |       |      |
|           | 确定                | 取消    |      |
|           |                   |       |      |

图 2.14

系统向已绑定的手机号发送一条短信验证码,考生在"验证码"输入框内输入收到的 短信验证码,点击"确定"按钮进入密码修改页面,如图 2.15 所示:

| ★输入新密码:   | 8-15个字符,必须有数字和字 |
|-----------|-----------------|
| ★重复输入新密码: |                 |

图 2.15

考生输入新密码、重复输入新密码,两次密码输入必须一致。新密码必须为数字和字母的组合,长度为8-15位。输入后点击"确认"按钮,修改成功后返回登录页面。